# CONTENTS

| English ·····         | 1  |
|-----------------------|----|
| Azərbaycan dili ····· | 2  |
| Български             | 3  |
| Bosanski ······       | 4  |
| Čeština               | 5  |
| Eesti                 | 6  |
| Hrvatski              | 7  |
| հայերեն               | 8  |
| Қазақша               | 9  |
| Latviešu ·····        | 10 |
| Lietuvių ······       | 11 |
| Македонски            | 12 |
| Polski ·····          | 13 |
| Русский язык          | 14 |
| Româna                | 15 |
| Shqip                 | 16 |
| Slovenčina ·····      | 17 |
| Slovenski ······      | 18 |
| Srpski jezik······    | 19 |
| Українська мова       | 20 |
| ქართული               | 21 |

#### » Package contents

- Client Adapter
- Quick Installation Guide
- Resource CD

#### » Support systems

- Windows 7
- Windows Vista
- Windows XP
- Linux

# » Follow the instruction below to install Wired Adapter hardware&software:

#### 1. Hardware installation

- 1) Turn off your computer and unplug the power cord from the computer.
- 2) Open the case. Locate an available PCI slot and remove its slot cover. Keep the screw.
- 3) Insert the adapter into the PCI slot.
- 4) Secure the adapter with the screw removed in Step 2.
- 5) Close the case and insert the power cable back into the computer.
- 6) Turn on your computer.

## 2. Software installation

Insert the TP-LINK Resource CD into the CD-ROM drive. Please find: [My Computer] > [CD-ROM drive icon], and choose the folder with the adapter model you bought, then install the right system driver to your computer.

# Azərbaycan dili

## » Paketin tərkibi

- Müştəri adaptoru
- Çevik quraşdırma üzrə təlimat
- Resurs CD-si

# » Dəstək sistemləri

- Windows 7
- Windows Vista
- Windows XP
- Linux

#### » Simsiz adaptor cihazını və proqram təminatını qoşub yükləmək üçün aşağıdakı təlimatlara əməl edin:

## 1. Cihazın quraşdırılması

- Kompüterinizi söndürün və komputerinizdən enerji kabelini ayırın.
- Qutunu açın. Mövcud PCİ dəliyini yerləşdirin və onun üstlüyünü kənarlaşdırın. Vinti üzərində saxlayın.
- 3) Adaptoru PCİ dəliyinə yerləşdirin.
- 4) 2-ci addımda kənarlaşdırılmış vintlə adaptoru bərkidin.
- Qutunu bağlayın və enerji kabelini yenidən kompüterə birləşdirin.
- 6) Kompüterinizi yandırın.

# 2. Proqramın quraşdırılması

TP-LINK resursu CD-ni CD-ROM drayverinə yerləşdirin. Zəhmət olmasa: [My Computer] > [CD-ROM drive icon] ([Mənim kompüterim] > [CD-ROM drayveri işarəsi]) tapın və aldığınız adaptora malik qovluğu seçin, sonra kompüterinizə düzgün sistem drayverini quraşdırın.

#### » Съдържание на опаковката

- Мрежови Адаптер
- Ръководство за бърза инсталация
- СD носител с потребителска документация и софтуер

#### » Система за поддръжка

- Windows 7
- Windows Vista
- Windows XP
- Linux
- » Следвайте инструкциите по-долу, за да инсталирате адаптера и приложния софтуер:

#### 1. Инсталиране на хардуера

- 1) Изключете компютъра и извадете захранващият кабел.
- Отворете кутията. Локализирайте свободен PCI слот и отстранете неговият предпазен капак. Запазете винтовете.
- 3) Поставете адаптера в локализирания PCI слот.
- Подсигурете неподвижно адаптера с винтовете от Стъпка 2.
- Затворете кутията и свържете захранващият кабел обратно с компютъра.
- 6) Включете компютъра.

## 2. Инсталиране на софтуера

Поставете CD носителят на TP-LINK във CD-ROM устройството. Моля намерете: [My Computer] > [CD-ROM drive икона] и изберете папката с модела на адаптера, който сте закупили, след което инсталирайте на компютъра правилният за вашата операционна система драйвер.

# Bosanski

## » Sadržaj pakovanja

- Adapter klijenta
- Vodič za brzo instaliranje
- CD sa resursima
- » Podržani operativni sistemi
- Windows 7
- Windows Vista
- Windows XP
- Linux

# » Slijedite donje uputstvo da biste instalirali hardver i softver žičanog adaptera:

## 1. Instaliranje hardvera

- 1) Isključite računar i iskopčajte kabl za napajanje iz računara.
- Ovorite kućište. Pronađite dostupni PCI utor i uklonite njegov poklopac. Sačuvajte vijak.
- 3) Umetnite adapter u PCI utor.
- 4) Učvrstite adapter vijkom koji ste uklonili u koraku 2.
- Zatvorite kućište i ponovo povežite kabl za napajanje na računar.
- 6) Uključite računar.

# 2. Instaliranje softvera

Umetnite TP-LINK CD sa resursima u CD-ROM pogon. Pronađite: [My Computer] (Moj računar) > [Ikona CD-ROM pogona] te odaberite mapu sa modelom adaptera koji ste kupili, a zatim instalirajte odgovarajući sistemski pogonski program na računar.

## » Obsah balení

- Klientský adaptér
- Příručka pro rychlou instalaci
- Zdrojové CD

# » Podporované systémy

- Windows 7
- Windows Vista
- Windows XP
- Linux

# » Při intalaci adapteru se řiďte níže uvedenými instrukcemi:

## 1. Instalace hardwaru

- 1) Vypněte počítač a odpojte napájecí kabel od počítače.
- Otevřete skříň počítače. Najděte volný slot PCI a sundejte jeho kryt. Ponechte si vyšroubovaný šroub.
- 3) Zasuňte adaptér do slotu PCI.
- 4) Zajistěte adaptér šroubem vymontovaným v kroku 2.
- 5) Zavřete skříň a zapojte napájecí kabel zpět do počítače.
- 6) Zapněte počítač.

## 2. Instalace softwaru

Vložte zdrojové CD TP-LINK do jednotky CD-ROM. Otevřete: [Můj počítač] > ikona jednotky CD-ROM a vyberte složku s modelem zakoupeného adaptéru a potom do počítače nainstalujte správný systémový ovladač.

# Eesti

# » Pakend sisaldab

- Adapterit
- Kiir kasutusjuhendit
- Vahendite CD'd

# » Toetatud operatsioonisüsteemid

- Windows 7
- Windows Vista
- Windows XP
- Linux

# » Järgi allolevaid juhiseid kaabelvõrgu adapteri ja selle tarkvara installeerimiseks:

# 1. Riistvara paigaldamine

- 1) Lülitage oma arvuti välja ning eemaldage voolujuhe stepslist.
- Avage korpus. Leidke vaba PCI pesa ja eemaldage vajadusel pesa kate. Hoidke kruvi alles.
- 3) Sisestage adapter PCI pesasse.
- Kinnitage adapter pesasse kruviga, mille eemaldasite punkt nr. 2 käigus.
- 5) Sulgege korpus ja paigaldage voolujuhe tagasi stepslisse.
- 6) Lülitage arvuti sisse.

# 2. Tarkvara paigaldamine

Sisestage TP-LINK vahendite CD CD-lugejasse. Palun leidge: [Minu arvuti] > [CD-lugeja ikoon], valige kaust nimega, millise adapteri te ostsite, seejärel installeerige sobivad driver'id.

## » Sadržaj paketa

- Prilagodnik klijenta
- Kratki vodič za instalaciju
- CD za instalaciju

#### » Sustavi podrške

- Windows 7
- Windows Vista
- Windows XP
- Linux

# » Slijedite donje upute kako biste instalirali hardver i softver žičanog adaptera:

## 1. Instalacija hardvera

- Isključite računalo i iskopčajte kabel za napajanje iz računala.
- Otvorite kućište. Pronađite slobodni PCI utor i uklonite poklopac utora. Zadržite vijak.
- 3) Umetnite prilagodnik u PCI utor.
- 4) Učvrstite prilagodnik vijkom koji ste uklonili u 2. koraku.
- 5) Zatvorite kućište i vratite kabel za napajanje u računalo.
- 6) Uključite računalo.

## 2. Instalacija softvera

Umetnite CD za instalaciju tvrtke TP-LINK u CD-ROM pogonsku jedinicu. Potražite: [Moje računalo] > ikona CD-ROM pogonske jedinice i odaberite mapu s modelom prilagodnika koji ste kupili, a zatim na svoje računalo instalirajte odgovarajući upravljački program.

# հայերեն

- » Փաթեթի պարունակությունը
- Ցանցային քարտ
- Արագ տեղադրման ուղեցույց
- Ռեսուրսի CD
- » Աջակցվող համակարգեր
- Windows 7
- Windows Vista
- Windows XP
- Linux
- » Լարային հարմարիչի սարքաշարը և ծրագրաշարը տեղադրելու համար կատարեք հետևյալ հրահանգները։
- 1. Մարքաշարի տեղադրում
- 1) Անջատեք համակարգիչը և հոսանքի սնուցման մալուխը։
- Բացեք արկղը։ Գտեք ազատ PCI բնիկ և հեռացրեք նրա ծածկը։ Պահեք պտուտակը։
- Տեղադրեք հարմարիչը PCI բնիկի մեջ։
- Ամրացրեք հարմարիչը քայլ 2-ում հեռացված պտուտակի միջոցով։
- Փակեք կափարիչը և միացրեք հոսանքի սնուցման մալուխը համակարգչին։
- 6) Միացրեք համակարգիչը։

# 2. Ծրագրաշարի տեղադրում

Տեղադրեք TP-LINK ռեսուրսի CD-ն CD-ROM սարքի մեջ։ Գտեք. [Իմ համակարգիչ] > [CD-ROM սարքի պատկերակը], ապա ընտրեք Ձեր հարմարիչի մոդելը պարունակող պանակը և համակարգչում տեղադրեք համապատասխան սարքավարը։

- » Бағдарламалар қапшығының мазмұны
- Клиент адаптері
- Жылдам орнату нұсқаулығы
- СD ресурстары

#### » Жұмыс істейтін жүйелері

- Windows 7
- Windows Vista
- Windows XP
- Linux

#### » Аппараттық және бағдарламалық жасақтаманың сыммен жалғанатын адаптерін орнату үшін төменде келтірілген нұсқауларды орындаңыз:

#### 1. Техникалық құрылғыларды орнату

- Компьютеріңізді өшіріңіз және компьютерден желілік сымды ажыратыңыз.
- Қорапты ашыңыз. Қол жетімді РСІ слотын орналастырыңыз және слот қақпағын ашыңыз. Бұранданы шешіңіз.
- 3) Адаптерді РСІ слотына енгізіңіз.
- 4) 2 қадамда шешілген бұрандамен адаптерді сақтандырыңыз.
- Қорапты жауып, желілік қуат сымын компьютерге жалғаңыз.
- 6) Компьютеріңізді қосыңыз.

#### 2. Бағдарламалық жасақтаманы орнату

ТР-LINK CD күйтабағын CD-ROM дискі енгізгішіне енгізіңіз. Таңдаңыз: [Менің компьютерім] > [CD-ROM дискі енгізгішінің белгісі], және сіз сатып алған адаптер моделімен қалтаны таңдаңыз, одан кейін қажетті жүйелік драйверін компьютеріңізге орнатыңыз.

# Latviešu

- » lepakojuma saturs
- Klienta Adapteris
- Ātrās instalācijas instrukcija
- Resursu kompaktdisks

# » Atbalsta sistēmas

- Windows 7
- Windows Vista
- Windows XP
- Linux
- » sekojiet zemāk norādītajām instrukcijām, lai uzstādītu tīkla adapteri un programmatūru:

# 1. Aparatūras instalēšana

- 1) Izslēdziet savu datoru un atvienojiet no tā strāvas vadu.
- Atveriet korpusu. Atrodiet brīvu PCI slotu un noņemiet tā vāciņu. Saglabājiet skrūvi.
- 3) levietojiet adapteri PCI slotā.
- 4) Nostipriniet adapteri ar izņemto skrūvi, skat. 2. soli.
- Aizveriet korpusu un no jauna pievietojiet strāvas vadu datoram.
- 6) leslēdziet datoru.

# 2. Programmatūras instalēšana

levietojiet TP-LINK resursu kompaktdisku CD-ROM diskdzinī. Lūdzu, atrodiet: [My Computer]> [CD-ROM diskdziņa ikona] un izvēlieties mapi ar adaptera modeli, kur jūs iegādājāties, tad instalējiet pareizo sistēmas draiveri savā datorā.

## » Paketą sudaro

- Vartotojo adapteris
- Greitojo diegimo vadovas
- Programinės įrangos CD (liet. kompaktinis diskas)

# » Palaikančios operacinės sistemos

- Windows 7
- Windows Vista
- Windows XP
- Linux

#### » Norėdami įdiegti adapterio programinę įrangą, laikykitės nurodymų žemiau:

# 1. Aparatinės įrangos diegimas

- 1) Išjunkite savo kompiuterį ir ištraukite iš jo elektros laidą.
- Atidarykite korpusą. Suraskite laisvą PCI (liet. periferinių komponentų sąsaja) plėtimo lizdą ir nuimkite jo dangtelį. Prilaikykite varžtą.
- 3) [statykite adapterį į PCI plėtimo lizdą.
- 4) Pritvirtinkite adapterį 2 žingsnyje nuimtu varžtu.
- Uždarykite korpusą ir įstatykite elektros laidą atgal į kompiuterį.
- 6) ljunkite kompiuterį.

# 2. Programinės įrangos diegimas

Įdėkite TP-LINK programinės įrangos CD į kompaktinių diskų leistuvą. Eikite į: [My Computer] (liet. Mano kompiuteris) > [CD-ROM drive] (liet. Kompaktinių diskų leistuvas) piktogramą ir pasirinkite aplanką su adapterio modeliu, kurį įsigijote. Galiausiai įdiekite reikiamą sistemos tvarkyklę į savo kompiuterį.

# Македонски

#### » Содржина на пакетот

- Адаптер за клиент
- Водич за брза инсталација
- ЦД со ресурси

#### » Системи за поддршка

- Windows 7
- Windows Vista
- Windows XP
- Linux
- » Следете ги подолу наведените упатства за инсталирање на жичениот адаптер, хардверот и софтверот:

#### 1. Инсталирање хардвер

- Исклучете го компјутерот и извлечете го кабелот за струја од компјутерот.
- Отворете го капакот. Побарајте слободно лежиште за РСІ и отстранете го капачето. Чувајте ја завртката.
- 3) Вметнете го адаптерот во лежиштето за PCI.
- Прицврстете го адаптерот со завртката којашто сте ја отстраниле во вториот чекор.
- Затворете ја кутијата и вметнете го кабелот за струја во компјутерот.
- 6) Вклучете го компјутерот.

## 2. Инсталирање софтвер

Вметнете го ЦД-то со ресурси на TP-LINK во дискетната единица. Пронајдете: [My Computer] > [иконата за дискетната единица], и изберете ја папката со моделот на адаптерот којшто сте го купиле, па потоа инсталирајте го соодветниот системски двигател на компјутерот.

#### » Zawartość opakowania

- Karta sieciowa
- Skrócona instrukcja obsługi
- Płyta CD
- » Kompatybilne systemy operacyjne
- Windows 7
- Windows Vista
- Windows XP
- Linux

#### » Postępuj zgodnie z poniższą instrukcją aby zainstalować przewodową kartę sieciową i jej oprogramowanie:

## 1. Instalacja sprzętu

- 1) Wyłącz komputer i odłącz kabel zasilający
- Otwórz obudowę. Zlokalizuj wolny slot PCI i zdejmij jego nakładkę. Zachowaj śruby.
- 3) Włóż kartę do slotu PCI.
- 4) Zabezpiecz kartę śrubami, o których mowa w punkcie 2.
- 5) Zamknij obudowę komputera i podłącz kabel zasilający.
- 6) Włącz komputer

# 2. Instalacja oprogramowania

Włóż płytę CD TP-LINK do napędu CD-ROM. Wybierz: [My Computer] > ikona dysku CD-ROM, następnie właściwy folder karty (w zależności od zakupionego modelu). Następnie uruchom plik instalacyjny i zainstaluj oprogramowanie.

# Русский язык

#### » Комплектация

- Сетевой адаптер-клиент
- Руководство по быстрой настройке
- Компакт-диск с материалами
- » Поддерживаемые операционные системы
- Windows 7
- Windows Vista
- Windows XP
- Linux

#### » Следуйте нижеуказанным инструкциям, чтобы установить проводной адаптер:

#### 1. Установка устройства

- Выключите компьютер и отсоедините от него шнур питания.
- Откройте корпус системного блока. Найдите свободный разъем PCI и снимите защитную панель. Сохраните винты.
- Подключите адаптер к PCI разъему, как показано выше.
- Закрепите адаптер с помощью винтов, упомянутых во втором пункте.
- Закройте корпус. Подключите шнур питания к компьютеру.
- 6) Включите компьютер.

# 2. Установка ПО

Вставьте компакт-диск TP-LINK в CD-привод компьютера. Перейдите: [Мой компьютер] > [значок CD-привода], затем выберите папку с названием модели вашего адаптера и установите необходимый драйвер.

## » Continut pachet

- Adaptor client
- Ghid instalare rapida
- CD resurse

## » Sisteme suportate

- Windows 7
- Windows Vista
- Windows XP
- Linux

#### » Urmați instrucțiunile de mai jos pentru instalarea hardware și software a adaptorului de rețea:

- 1. Instalare hardware
- 1) Opriti computerul si decuplati cablul de alimentare de la computer.
- 2) Deschideti carcasa. Localizati un slot PCI disponibil si inlaturati capacul. Pastrati suruburile.
- 3) Inserati adaptorul in slotul PCI.
- 4) Securizati adaptorul cu surubul inlaturat la Pasul 2.
- 5) Inchideti carcasa si cuplati cablul de alimentare inapoi la computer.
- 6) Porniti computerul.

# 2. Instalare software

Inserati CD-ul cu resurse TP-LINK in unitatea CD-ROM. Localizati: [My Computer] > [iconita unitatii CD-ROM], si alegeti dosarul cu modelul de adaptor achizitionat, apoi instalati driverul de sistem in mod corect pe computerul dvs.

# Shqip

## » Përmbajtja e paketës

- Adaptori Klient
- Udhëzuesi për Instalimin e Shpejtë
- CD e Informacioneve

# » Sistemet Ndihmëse

- Windows 7
- Windows Vista
- Windows XP
- Linux

#### » Ndiqni udhëzimet më poshtë për të instaluar Adaptorin Me Tela harduer&softuer:

## 1. Instalimi i harduerit

- Fikni kompjuterin dhe hiqni kabllon e prizës nga kompjuteri.
- Hapeni kasën. Gjeni një slotë PCI dhe hiqeni kapakun e saj të slotës. Mbajeni vidën.
- 3) Futeni adaptorin në slotën PCI.
- 4) Sigurojeni adaptonin me vidën e hequr në Hapin 2.
- Mbylleni kasën dhe futeni kabllon e korrentit përsëri në kompjuter.
- 6) Ndizeni kompjuterin.

# 2. Instalimi i softuerit

Futeni CD-në e informacioneve TP-LINK në mekanizmin CD-ROM. Ju lutem gjeni: [My Computer] > [ikona e pajisjes CD-ROM], dhe zgjidhni skedarin me modelin e adaptorit që bletë, pastaj instaloni draiverin e duhur të sistemit në kompjuterin tuaj.

#### » Obsah balenia

- Klientsky adaptér
- Návod na rýchlu inštaláciu
- Zdrojový disk CD

# » Podporované systémy

- Windows 7
- Windows Vista
- Windows XP
- Linux
- » Postupujte podľa pokynov nižšie, nainštalujte hardware a software káblového adaptéra:

# 1. Inštalácia hardvéru

- 1) Vypnite počítač a odpojte elektrický kábel od počítača.
- Otvorte skrinku počítača. Vyhľadajte voľný slot PCI a odstráňte jeho kryt. Skrutku odložte.
- 3) Adaptér zasuňte do slotu PCI.
- 4) Adaptér zaistite skrutkou odstránenou v kroku 2.
- Zatvorte skrinku počítača a elektrický kábel zasuňte späť do počítača.
- 6) Zapnite počítač.

# 2. Inštalácia softvér

Zdrojový CD disk TP-LINK vložte do mechaniky CD-ROM. Prosím, vyhľadajte: [My Computer] ([Môj počítač]) > [ikona mechaniky CD-ROM] a vyberte priečinok s modelom adaptéra, ktorý ste zakúpili, následne do vášho počítača nainštalujte správny systémový ovládač.

# Slovenski

# » Vsebina embalaže

- Mrežna kartica
- Priročnik za hitro namestitev
- CD-zgoščenka z gradivom
- » Sistemi za podporo
- Windows 7
- Windows Vista
- Windows XP
- Linux

# » Za namestitev strojne in programske opreme žične mrežne kartice sledite spodnjim navodilom:

## 1. Namestitev strojne opreme

- 1) Izklopite računalnik in odstranite njegov napajalni kabel.
- Odprite ohišje računalnika. Poiščite prosto režo PCI in odstranite njen pokrov. Shranite vijak.
- 3) Kartico vstavite v režo PCI.
- 4) Kartico pritrdite z vijakom, ki ste ga odstranili v 2. koraku.
- 5) Zaprite ohišje računalnika in znova namestite njegov napajalni kabel.
- 6) Vklopite računalnik.

# 2. Namestitev programske opreme

V pogon CD-ROM vstavite CD-zgoščenko z gradivom TP-LINK. Poiščite: [Moj računalnik] > [ikono pogona CD-ROM] in izberite mapo z modelom kartice, ki ste jo kupili, nato pa v računalnik namestite ustrezen sistemski gonilnik.

## » Sadržaj pakovanja

- Uređaj (mrežna kartica za bežični prenos podataka)
- Kratko uputstvo za priključenje uređaja
- CD sa dodatnim sadržajem

# » Podržani operativni sistemi

- Windows 7
- Windows Vista
- Windows XP
- Linux

# » Sledite donje uputstvo da biste instalirali hardver i softver žičanog adaptera:

# 1. Postupak za priključenje

- 1) Isključite vaš računar i iskopčajte naponski kabl iz računara.
- Otvorite poklopac kućišta računara i locirajte slobodnu PCI utičnicu. Odvrnite zavrtanj kojim je učvršćen poklopac PCI proreza na računaru i uklonite ga. Sačuvajte zavrtanj.
- Utaknite adapter u PCI utičnicu po uzoru na priloženu ilustraciju.
- 4) Pričvrstite adapter zavrtnjem koji ste sačuvali u koraku 2.
- 5) Zatvorite kućište računara i utaknite strujni kabl u računar.
- 6) Uključite računar.

# 2. Instalacija softvera

Postavite priloženi CD u CD čitač vašeg računara. Instalacioni softver sa CD-a bi trebalo da se automatski pokrene. Ukoliko se ne pokrene, otvorite sadržaj CD-a duplim klikom na ikonicu CD-a u prozoru [My Computer] i pokrenite program pod nazivom 'Autorun.exe'. Nakon toga izaberite folder sa modelom uređaja koji ste kupili i nakon toga instalirajete odgovarajuće drajvere za vaš kompjuter.

# Українська мова

- » Комплектація
- Бездротовий адаптер-клієнт
- Інструкція зі швидкої настройки
- Компакт-диск із матеріалами
- » Операційні системи, що підтримуються
- Windows 7
- Windows Vista
- Windows XP
- Linux
- » Щоб встановити дротовий адаптер та програмне забезпечення для нього, скористайтесь наступними інструкціями:
- 1. Установка пристрою
- Вимкніть комп'ютер та від'єднайте від нього кабель живлення.
- Відкрийте корпус системного блока. Знайдіть вільний роз'єм PCI та зніміть захисну панель. Збережіть гвинти.
- 3) Встановіть адаптер у роз'єм РСІ, як показано вище.
- Закріпіть адаптер за допомогою гвинтів, що згадуються у Пункті 2.
- Закрийте корпус. Підключіть кабель живлення до комп'ютера.
- 6) Увімкніть комп'ютер.

# 2. Установка програмного забезпечення

Вставте компакт-диск ТР-LINK із комплекту до CD-приводу комп'ютера. Відкрийте [Мій комп'ютер] > [Позначка CD-ROM], оберіть папку із назвою моделі вашого адаптера та встановіть необхідний драйвер.

# » შეფუთვის შემადგენლობა

- ქსელის ადაპტერი
- სწრაფი ინსტალაციის სახელმძღვანელო
- რესურსის CD
- » მხარდაჭერის სისტემები
- Windows 7
- Windows Vista
- Windows XP
- Linux
- » სადენიანი ადაპტერის აპარატურული და პროგრამული უზრუნველყოფის ინსტალაციისთვის მიჰყევით ქვემოთ მოცემულ ინსტრუქციას:
- 1. აპარატურული უზრუნველყოფის ინსტალაცია
- გამორთეთ კომპიუტერი და გამოაერთეთ ელექტროკვების კაბელი კომპიუტერიდან.
- გახსენით კომპიუტერის კეისი. იპოვეთ ხელმისაწვდომი PCI სლოტი და მოხსენით საფარი. შეინახეთ შურუპი.
- 3) ჩასვით ადაპტერი PCI სლოტში.
- დაამაგრეთ ადაპტერი შურუპით, რომელიც მე-2 ეტაპზე მოხსენით.
- დახურეთ კეისი და ხელახლა შეაერთეთ ელექტროკვების კაბელი კომპიუტერში.
- 6) ჩართეთ კომპიუტერი.

# 2. პროგრამული უზრუნველყოფის ინსტალაცია

ჩადეთ TP-LINK რესურსის CD დისკი CD-ROM დისკწამყვანში. გთხოვთ, მოძებნოთ: [ჩემი კომპიუტერი] > [CD-ROM დისკწამყვანის ხატულა] და აირჩიოთ საქაღალდე, რომელიც შეიცავს თქვენს მიერ შეძენილი ადაპტერის მოდელს, შემდეგ დააინსტალირეთ საჭირო სისტემური დრაივერი კომპიუტერში.

# **Technical Support** For more troubleshooting help, go to: www.tp-link.com/support/faq.asp To download the latest Firmware, Driver, Utility and User Guide, ao to: www.tp-link.com/support/download.asp For all other technical support, please contact us by using the following details: Global Tel: +86 755 26504400 E-mail: support@tp-link.com Service time: 24hrs, 7days a week Российская Федерация Тел.: +7 (495)223 55 60 8 (800) 250-55-60 (звонок бесплатный из любого региона РФ) E-mail: support.ru@tp-link.com Время работы: Пн.-Пт. с 10:00 до 18:00. GMT+4 \*кроме выходных и праздничных дней в Российской Федерации Polska Tel: +48 (0) 801 080 618 +48 22 721 75 63 (z telefonów komórkowych) E-mail: support.pl@tp-link.com Od poniedziałku do piatku w godz. 9:00 - 17:00 Україна Тел.: +38 044 590 51 14 E-mail: support.ua@tp-link.com Режим роботи: 13:00-22:00 Пн.-Пт. (за виключенням державних святкових днів)